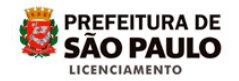

## Assunto: RESPONDER AO COMUNIQUE-SE NO SLCe

Acesse o site da Prefeitura do Município de São Paulo - PMSP

(http://www.prefeitura.sp.gov.br)

Clique em Cidadão e depois em Casa e Moradia

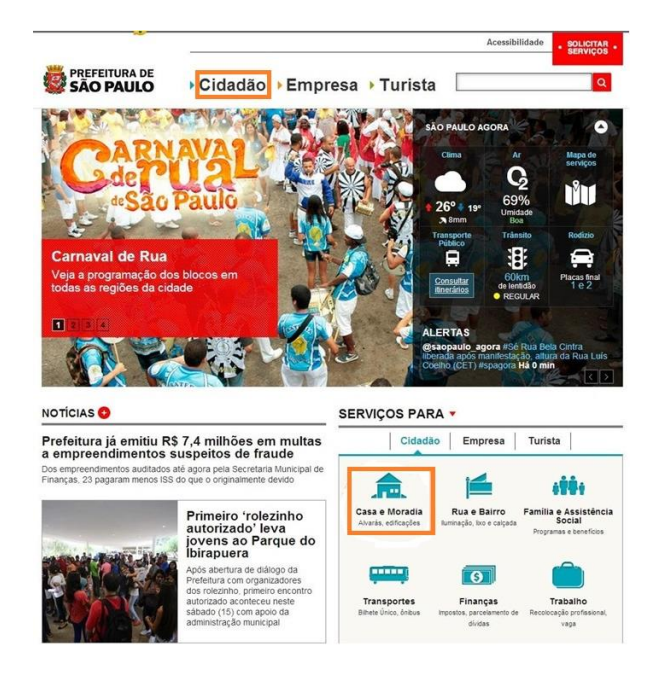

Clique em <u>Construção e reformas</u>

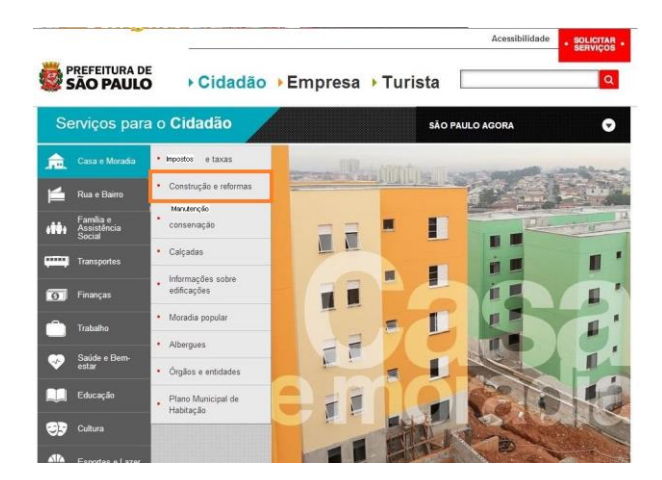

1

Clique em Sistema de Licenciamento de Construções (SLC)

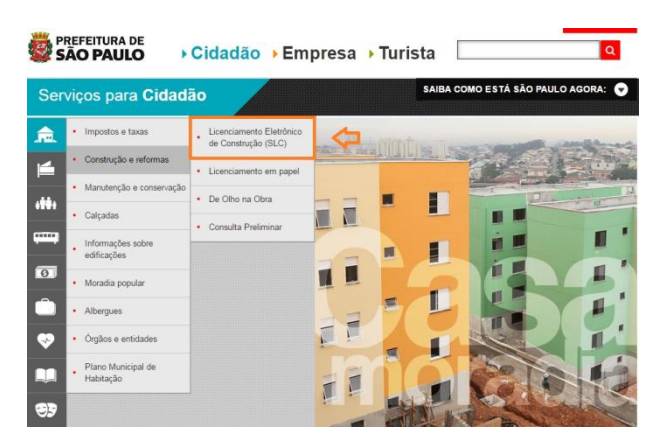

Clique na palavra <u>clique aqui</u>

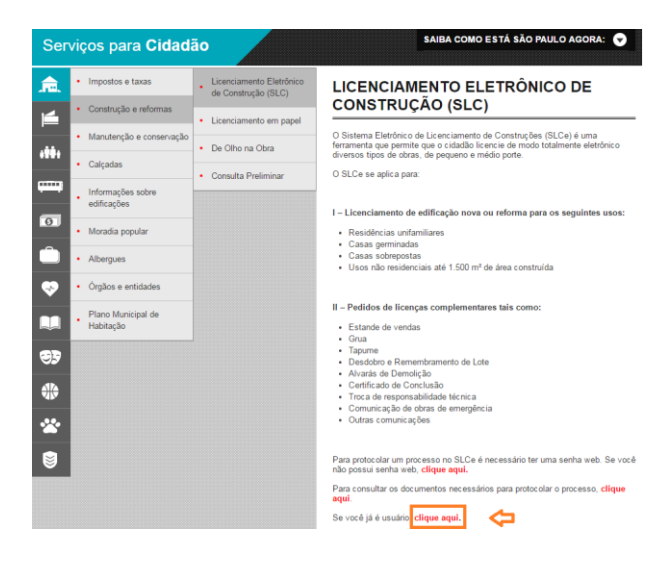

Utilizando sua senha Web, acesse o sistema.

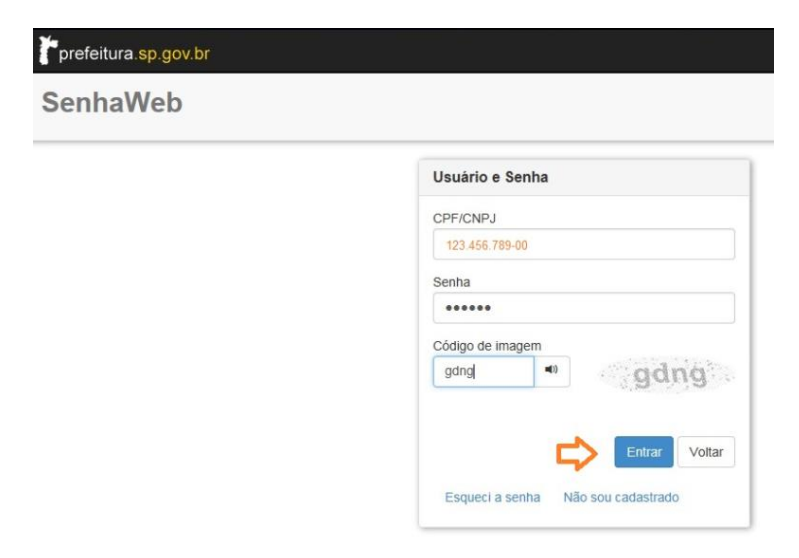

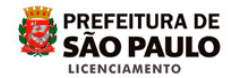

Clique na opção "Pesquisar Solicitação":

| Menu          |             | Avisos                                                                                                    |
|---------------|-------------|----------------------------------------------------------------------------------------------------|
| Nova          | Pesquisar   | 1. A solicitação de Alvará de Aprovação para Empreendimento Habitacional do Mercadi Popular - EHMP é feita agora por via eletrônica. Essa nova sistemática visa diminuir prazo de análise e decisão.                                                                                   |
| Solicitação   | solicitação | Para saber se o seu projeto se enquadra como EHMP cique agu.                                                                                                    |
| Motificar     | Vistas de   | 2. Para aprovar um projeto de Residência Unifamiliar, você deve solicitar o Alvará di Residência Unifamiliar, que tem uma sistemática de aprovação mais rápida, caso o imóve não tenha interferências como árvores a remover, área contaminada, córregos ou galeras tombamentos, etc.  |
| Erro/Melhoria | Processo    | 3. Se o seu lote tem área maior que 1000 m2 e se localiza nas zonas de uso Zeis 1, 2, 4 ou ou deva maior que 500 m2 e se localiza na zona de Uso ZEIS-3, você deve protocolar se processo em papel, na Secretaria Municipal de Licenciamento, atendendo as regra especificas das ZEIS. |

Digite o número do seu *protocolo* ou processo, caso não tenha utilize o filtro de pesquisa no campo "*Situação*" selecionando a opção "*Em Comunique-se*", em seguida clique em "<u>*Pesquisar*</u>" para localizá-lo:

| Menu                                            |                                                   |    | Avisos                                                                                                    |               |                  |                           |  |  |  |
|-------------------------------------------------|---------------------------------------------------|----|----------------------------------------------------------------------------------------------------|---------------|------------------|---------------------------|--|--|--|
| Nova<br>Solicitação<br>Notificar<br>Erro/Melhor | Pesquisar<br>Solicitação<br>Vistas de<br>Processo |    | <ol> <li>A solicitação de Alvará de Aprovação para Empreendimento Habitacional do Mercadi<br/>Popular - EHMP é feita agora por via eletrônica. Essa nova sistemática visa diminuir prazo<br/>de análise e decisão.</li> <li>Para saber se o seu projeto se enquadra como EHMP dique aqui.</li> <li>Para saprovar um projeto de Residência Unifamiliar, você deve solicitar o Alvará di<br/>Residência Unifamiliar, que tem uma sistemática de aprovação mais rápida, caso o imóve<br/>não tenha interferências como árvores a remover, área contaminada, córregos ou galerías<br/>tombamentos, etc.</li> <li>Se o seu lote tem área maior que 1000 m2 e se localiza nas zonas de uso Zeis 1, 2, 4 ou si<br/>ou área maior que 500 m2 e se localiza na Zona de Uso ZEIS-3, você deve protocolar se<br/>processo em papel, na Secretaria Municipal de Licenciamento, atendendo as regrat<br/>específicas das ZEIS.</li> </ol> |               |                  |                           |  |  |  |
| Pesquisar solicitações                          | Q                                                 |    |                                                                                                    | Q             |                  |                           |  |  |  |
| Nº Processo:                                    | 2016-0.123.456-7                                  | 7  | Nº Protocolo:                                                                                                    | 12.345-16     | Assunto:         | selecione 🔽               |  |  |  |
| Situação:                                       | selecione                                         | ~  | Data Solicitação:                                                                                                    |               | SQL:             |                           |  |  |  |
| lipo da Solicitação:                            | selecione                                         | Y  | Aditivo:                                                                                                    | selecione 🗸 🗸 | Visualizar Solid | citações Canceladas       |  |  |  |
|                                                 |                                                   |    |                                                                                                    |               | Per Per          | squisar Limpar            |  |  |  |
| Legenda                                         |                                                   |    | (managed)                                                                                                    |               |                  |                           |  |  |  |
| Resumo da Solic                                 | itação                                            |    | Guia de Re                                                                                                    | ecolhimento   | Visualizar Co    | munique-se da Solicitação |  |  |  |
| 👌 Visualizar Solicita                           | ção                                               |    | 📕 Guia Comp                                                                                                    | olementar     | C Criar Recons   | ideração/Recurso          |  |  |  |
| -                                               |                                                   |    | Download de Documento                                                                                                    |               |                  |                           |  |  |  |
| M Acompanhament                                 | o de Aceite da Solicitaç                          | ão | Download                                                                                                    | de Documento  |                  |                           |  |  |  |

Aparecerá a lista de solicitações contendo as informações do protocolo:

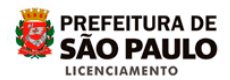

| Menu                                                                   |                                        | Avi                                        | sos                                                                                                    |                                                                                                    |                                                                                                    |                                                                                                    |                                                                                                    |
|------------------------------------------------------------------------|----------------------------------------|--------------------------------------------|----------------------------------------------------------------------------------------------------|----------------------------------------------------------------------------------------------------|----------------------------------------------------------------------------------------------------|----------------------------------------------------------------------------------------------------|----------------------------------------------------------------------------------------------------|
| Nova<br>Solicita<br>Notific<br>Erro/Mel                                | a Pe<br>ção Sol<br>ar Vit<br>horia Pro | squisar<br>icitação<br>stats de<br>occesso | tude da sanção<br>adequação do s<br>vos pedidos de<br>ra, Alvará de L<br>de Remembran<br>de iniciar uma<br>ente preenchid<br>cionado à pagin | da Lei 16.402/16<br>sistema aos novos<br>Alvará de Aprov:<br>icença Para Resi;<br>mento de Lote e Ah<br>nova solicitação,<br>lo, através da o<br>a da Senha Web. | ( lei de parcelamento<br>parâmetros legais, e<br>ação de Edificação )<br>téncias Unitamiliares<br>vará de Remembram<br>favor verificar se o (<br>opção "Alterar Cac | o, uso e ocupação -<br>stá suspenso o pri<br>Nova, Alvará de A<br>, Alvará de Desdo<br>ento e Desdobro de<br>cadastro na "Senh<br>lastro". Clique aq | do solo), que<br>tocolamento<br>provação de<br>bro de Lote,<br>a Lote.<br>a Web" esta<br>ui para ser |
| -Pesquisar solicitaç<br>№ Processo:<br>Situação:<br>Tipo da Solicitaçã | ões<br>EmComunique                     | -se ✓ Data Solic<br>- ✓ Aditivo:           | blo:<br>itação:<br>s                                                                                                    | selecione 🔽                                                                                                    | Assunto:<br>SQL:<br>Visualizar Solic                                                                                                    | selecione                                                                                                    | as                                                                                                   |
| Logonda                                                                |                                        |                                            |                                                                                                    |                                                                                                    | 100                                                                                                    | AQUIDON                                                                                                    | Limpa                                                                                                |
| Resumo da S                                                            | olicitação                             |                                            | Guia de Recolhi                                                                                                    | mento                                                                                                    | Visualizar Con                                                                                                    | nunique-se da Solio                                                                                                    | tação                                                                                                |
| Visualizar Soli                                                        | icitação                               |                                            | Guia Compleme                                                                                                    | ntar                                                                                                    | C Criar Reconsi                                                                                                    | deração/Recurso                                                                                                    |                                                                                                    |
| E Acompanham                                                           | ento de Aceite o                       | la Solicitação 🛛 🛃 I                       | Download de Do                                                                                                    | cumento                                                                                                    |                                                                                                    |                                                                                                    |                                                                                                    |
| 🧹 Aceite de Soli                                                       | citação                                |                                            | Download de Pe                                                                                                    | ças Gráficas                                                                                                    |                                                                                                    |                                                                                                    |                                                                                                    |
| Lista de Solicitaçõe                                                   | s                                      |                                            |                                                                                                    |                                                                                                    |                                                                                                    |                                                                                                    |                                                                                                    |
| Nº Processo                                                            | Nº Protocolo                           | Assunto                                    | Data da<br>Solicitação                                                                                                    | SQL                                                                                                    | Situação                                                                                                    | Tipo da Solicitação                                                                                                    |                                                                                                    |
| 2016-0.123.456-7                                                       | 93-13                                  | Alvará de Aprovação de<br>Edificação Nova  | 05/03/2013                                                                                                    | 123.456.78909                                                                                                    | Em Comunique-se                                                                                                    | Inicial                                                                                                    | 🖹 🎯 🐗                                                                                                |
| 2016-0.123.456-8                                                       | 149-13                                 | Alvará de Aprovação de<br>Edificação Nova  | 26/03/2013                                                                                                    | 123.456.7890-1                                                                                                    | Em Comunique-se                                                                                                    | Inicial                                                                                                    | 🖹 👌 📢                                                                                                |

## Clique no ícone " Visualizar Comunique-se da Solicitação" (sirene):

| Pesquisar solicitações | S                   |                              |                        | 5                  |                                  |         |             |                     |         |
|------------------------|---------------------|------------------------------|------------------------|--------------------|----------------------------------|---------|-------------|---------------------|---------|
| Processo:              |                     |                              | Nº Protocolo:          |                    |                                  | Assunto | :           | selecione           |         |
| ituação:               | EmComunique         | se 🔽                         | Data Solicitação:      |                    |                                  | SQL:    |             |                     |         |
| ipo da Solicitação:    | selecione           | - 🗸                          | Aditivo:               | 5                  | selecione 🔽                      | Visua   | lizar Solic | itações Cancelad    | las     |
|                        |                     |                              |                        |                    |                                  |         | Pes         | quisar              | Limpar  |
| egenda                 |                     |                              |                        |                    |                                  |         |             |                     |         |
| Resumo da Solio        | citação             |                              | 🛄 Guia de              | Recolhi            | mento                            | 刘 Vis   | ualizar Cor | nunique-se da Solio | citação |
| Visualizar Solicit     | ação                |                              | 📕 Guia Co              | ompleme            | ntar                             | C Cri   | ar Reconsi  | deração/Recurso     |         |
| Acompanhamen           | to de Aceite d      | a Solicitação                | Downlos                | ad de Do           | cumento                          |         |             |                     |         |
| 🕖 Aceite de Solicita   | ação                |                              | Downloa                | ad de Pe           | ças Gráficas                     |         |             |                     |         |
| ista de Solicitações-  |                     |                              |                        |                    |                                  |         |             |                     |         |
| Nº Processo            | Nº Protocolo        | Assun                        | to Di                  | ata da<br>icitação | SQL                              | Situ    | iação       | Tipo da Solicitação |         |
| 2016-0.123.456-7       | <mark>93-1</mark> 3 | Alvará de Apro<br>Edificação | ovação de 05/0<br>Nova | 03/2013            | 123.456.7890-9                   | Em Com  | unique-se   | Inicial             | E) Ø    |
| 2016-0.123.456-8       | 149-13              | Alvará de Apro<br>Edificação | Nova 26/0              | 3/2013             | 123.456.7890-1<br>123.456.7890-0 | Em Com  | unique-se   | Inicial             | 🖹 👌 🛛   |

Clique sobre a palavra *Download* para ter acesso ao texto do comunique-se.

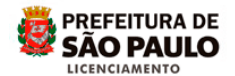

Aparecerá uma barra de informação com as opções Abrir ou Salvar.

| prefeitura.                            | sp.gov.br                               |                                       |                                           |                          |                             |                       | SAC               | EITURA DE<br>PAULO |
|----------------------------------------|-----------------------------------------|---------------------------------------|-------------------------------------------|--------------------------|-----------------------------|-----------------------|-------------------|--------------------|
| Secretaria M                           | /lunicipal de                           | Licenciamer                           | nto                                       |                          |                             |                       |                   |                    |
| Início - Secretarias -                 | Licenciamentos                          |                                       |                                           |                          |                             |                       |                   |                    |
| Bem vindo<br>Você está em <b>Res</b>   | Seu últin<br>sposta de Comun            | no acesso foi <b>05/0</b><br>ique-se. | 5/2016 10:14:49.                          |                          |                             | Tela Ini              | cial do SLC-e     | Sair               |
| Número do Proto                        | ocolo: 93-13                            |                                       |                                           |                          |                             |                       |                   |                    |
| -Dados da Solicita<br>Nº Processo:     | 2016-0.123.456-7                        | Assunto:                              | Alvará de Aprovação<br>de Edificação Nova | Tipo de<br>Requerimento: | Inicial                     | SQL/INCRA:            | 123.456.7890-9    |                    |
| Nº Protocolo:                          | 93-13                                   | Data da<br>Solicitação:               | 05/03/2013                                |                          |                             | Distrito:             | PEDREIRA          |                    |
| Comunique-se da<br>Publicação<br>D O C | a Solicitação<br><b>ação Vencimento</b> | ProrrogadoPror                        | rogado                                    |                          | ltens Comuni                | cados                 |                   |                    |
| 05/03/2013 Conc                        | cluído 04/04/2013                       | -                                     | -                                         |                          | Download                    | i                     |                   |                    |
|                                        |                                         |                                       |                                           |                          |                             |                       |                   |                    |
|                                        |                                         |                                       |                                           |                          |                             |                       |                   |                    |
|                                        |                                         |                                       | Vol                                       | tar                      |                             |                       | W oorr            |                    |
|                                        |                                         |                                       |                                           |                          | Copyright   Expe            | ediente   Fale Conosc | sãO   SAC   🖉 SÃO | PAULO              |
| Deseja abrir ou                        | u salvar httph73v50                     | i_sites_201303_9313_0                 | Comuniquese_93-13 - Com                   | unique-se 1.pdf (26,9 )  | KB) de <b>10.10.73.50</b> ? |                       | ×                 |                    |
|                                        |                                         |                                       |                                           |                          |                             | Abrir Salvar          | ▼ Cancelar        |                    |

É possível visualizar o texto do Comunique-se solicitado pelo analista responsável, para correção ou complementação das informações contidas no processo.

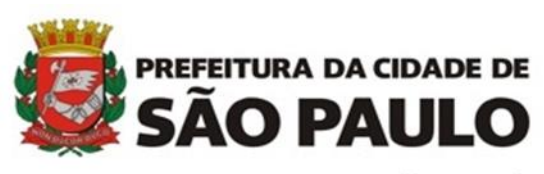

## SISTEMA DE LICENCIAMENTO DA CONSTRUÇÃO ELETRÔNICO - SLCe

| Requerente da Solicitação:                                                                              |                                                                                                    |                                                                                                    |                                                                                                    |
|----------------------------------------------------------------------------------------------------|----------------------------------------------------------------------------------------------------|----------------------------------------------------------------------------------------------------|----------------------------------------------------------------------------------------------------|
| Nº Processo: 2016-0.123.456-                                                                            | 7                                                                                                    | Data da Solicitação:                                                                                                    | 26/09/2012                                                                                                    |
| Nº Protocolo: 93-13                                                                                     |                                                                                                    | Tipo de Requerimento:                                                                                                    | in Icial                                                                                                    |
| Assunto: Alvará de Lloença pa                                                                           | ara Residência Unifamiliar                                                                                                    | Unidade Admi ni strativa:                                                                                                    | Subprefeitura Vila Maria - Vila<br>Guilheime                                                                                          |
| CINCULAÇÃO E SEGUNANÇA                                                                                  |                                                                                                    |                                                                                                    |                                                                                                    |
| CIRCULAÇÃO E SEGURANÇA                                                                                  | Tauta Complete                                                                                                    |                                                                                                    |                                                                                                    |
| item de Checklist<br>Abertu a máx 0,50m²                                                                | Texto Completo<br>Obsetvar para a a<br>0.50m² e distância                                                                                    | bertura de lluminação natural d<br>m hima de 3,00m de outra abe                                                                                                    | a escada protegida área máxima de<br>entura da edificação e das divisas di                                                            |
| item de Checklist<br>Abertura máx 0,50m²                                                                | Texto Completo<br>Obsetvar para a a<br>0,50m² e distância<br>môvel, conforme d                                                               | bertura de lluminação natura i d<br>m fhima de 3,00m de outra abe<br>disposto no litem 12,11, incliso li                                                                   | a escada protegita área máxima de<br>etura da ed ficação e das divisas do<br>/ do Deoreto nº 32.329/92.                               |
| Item de Checklist<br>Abertura máx 0.50m²<br>Acessibilidade áreas intein as                              | Texto Completo<br>Observar para a a<br>0.50m² e distancia<br>móvel, conto me e<br>Prever nas áreas<br>defo éncia, nos te                     | bertura de lluminação natural d<br>m hima de 3,00m de outra abe<br>disposto no item 12.1.1, holso h<br>inte mas da editicação acesso e<br>mos da NBR 9050'94.              | a escada protegita área máxima de<br>etura da eo ficação e das divisas do<br>/ do Decreto nº 32.329/92.<br>circulação para pessoa com |
| Item de Checklist<br>Abertura max 0.50m <sup>a</sup><br>Acessibilidade áreas intein as<br>Cotar escadas | Texto Completo<br>Observar para a a<br>0.50m² e distancia<br>móvel, conto me<br>Prever nas áreas<br>defo Encla, nos te<br>Cotar a largura da | bertura de lluminação natural d<br>m hima de 3,00m de outra abe<br>disposto no item 12.1.1, holso N<br>item as da editidação acesso e<br>mos da NBR 9050/94.<br>s escadas. | a escada protegida área máxima de<br>etura da edificação e das divisas do<br>7 do Decreto nº 32.329/92.<br>circulação para pessoa com |

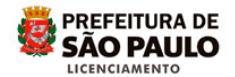

Clique na palavra *Visualizar* para ter acesso aos arquivos.

|                 |                                | Seu                      | último aces       | so foi 20/03/201                              | 5 18:01:13               |                               | Tela       | inicial do SLC-e    | Sa        |
|-----------------|--------------------------------|--------------------------|-------------------|-----------------------------------------------|--------------------------|-------------------------------|------------|---------------------|-----------|
| /ocê está em Re | esposta de Com                 | unique-se                |                   |                                               |                          |                               |            |                     |           |
| lúmero do Pro   | otocolo:                       |                          |                   |                                               |                          |                               |            |                     |           |
| Dados da Solici | itação                         |                          |                   |                                               |                          |                               |            |                     |           |
| Nº Processo     | 2016-0.123.456                 | -7 Assunto:              | Alv<br>par<br>Uni | ará de Licença<br>a Residências<br>familiares | Tipo de<br>Requerimento: | Reconsideração<br>de Despacho | SQL/INCRA: | 123.456.7           | 890-9     |
| Nº Protocolo:   | 12345-15                       | Data da<br>Solicitaçã    | io: 17/           | 03/2015                                       |                          |                               | Distrito:  | ERMELING<br>MATARAZ | zo        |
| Comunique-se    | da Solicitação                 |                          |                   |                                               |                          |                               |            |                     |           |
| Publ            | O.C. Situação                  | Vencimento <sup>P</sup>  | Prorrogado<br>em  | Prorrogado<br>por                             |                          | Itens Comunic                 | ados       |                     |           |
| visualizar 17/0 | 3/2015 Aberto                  | 16/04/2015               | Χ.                | -                                             |                          | Download                      |            |                     | Prorrogan |
| visualizar 17/0 | O.C. Situação<br>3/2015 Aberto | /encimento<br>16/04/2015 | em                | por<br>-                                      |                          | Itens Comunic                 | ados       |                     | Pror      |

Além do texto do Comunique-se, o analista pode fazer anotações nas peças gráficas, quando necessário. Para visualizar eventual peça gráfica comentada, no quadro de <u>Documentos Alterados pelo Técnico</u> clique sobre a palavra <u>Projeto.</u>

| Bem vindo<br>Você está em R | lesposta de Con     | Seu últime<br>nunique-se. | o acesso foi                        | 20/03/201                   | 5 18:01:13                      |                               | Tela               | Inicial do SLC-e | Sai        |
|-----------------------------|---------------------|---------------------------|-------------------------------------|-----------------------------|---------------------------------|-------------------------------|--------------------|------------------|------------|
| Número do Pro               | otocolo:            |                           |                                     |                             |                                 |                               |                    |                  |            |
| Dados da Solio              | citação             |                           |                                     |                             |                                 |                               |                    |                  |            |
| Nº Processo:                | 2016-0.123.456-7    | Assunto:                  | Alvará de<br>para Res<br>Unifamilia | Licença<br>idências<br>ares | Tipo de<br>Requerimento:        | Reconsideração<br>de Despacho | SQL/INCRA:         | 123.456.7        | 390-9      |
| Nº Protocolo:               | 93-13               | Data da<br>Solicitação:   | 17/03/20                            | 15                          |                                 |                               | Distrito:          | ERMELIN          | 0<br>ZZO   |
| Comunique-se                | da Solicitação      |                           |                                     |                             |                                 |                               |                    |                  |            |
| Pub                         | licação<br>Situação | Vencimento                | n gadoProrr                         | ogado                       |                                 | Itens Comunic                 | ados               |                  |            |
| visualizar 17/0             | 03/2015 Aberto      | 16/04/2015                |                                     | -                           |                                 | Download                      |                    |                  | Prorrogar  |
|                             |                     |                           |                                     |                             |                                 |                               |                    |                  |            |
| Documentos E                | Enviados pelo Mur   | nicipe                    |                                     |                             | Documentos Al                   | terados pelo Técni            | ico                |                  |            |
| Arquivo                     |                     | Documento                 | En                                  | viado por                   | r Arquivo                       | Do                            | cumento            | E                | nviado por |
| matricula_pg-<br>01.pdf     |                     | Imóvel                    |                                     | LAERCIO                     | matricula_pg-<br>01.pdf<br>2426 |                               | Imovel             |                  | SLC        |
| 2426<br>PREFEITURA -        |                     | Projeto                   |                                     | LAERCIO                     | PREFEITURA -<br>PROCESSO.dwf    |                               | Projeto            |                  | SLC        |
| PROCESSO.dwf                |                     |                           |                                     |                             |                                 |                               | $\hat{\mathbf{A}}$ |                  |            |
| Responder ao                | Comunique-se        |                           |                                     |                             |                                 |                               |                    |                  |            |
| Arquivo:                    |                     | Pro                       | curar                               | selecione                   |                                 |                               | ~                  | carreoa          | r          |
| - quiter                    |                     |                           |                                     |                             |                                 |                               |                    | carrege          |            |
|                             |                     |                           |                                     |                             |                                 |                               |                    |                  |            |
| Alteração de E              | Envolvidos          |                           |                                     |                             | 14 81                           |                               |                    |                  |            |
| Caso queira                 | ou tenha sido cor   | nunicado a incluir/ex     | solicitaçã                          | dos no pro<br>o" abaixo r   | ocesso ou atualizar             | os dados dos atua<br>cões.    | is envolvidos cli  | ique no botão    | "Atualizar |
|                             |                     |                           | e e ne ne je                        | Atualiza                    | r Solicitação                   |                               |                    |                  |            |
|                             |                     |                           |                                     | V                           | oltar                           |                               |                    |                  |            |
|                             |                     |                           |                                     |                             |                                 |                               |                    |                  | _          |

A peça gráfica possui formato DWF. Para visualizá-la é necessário utilizar software específico (Exemplo: Autodesk Design Review).

Os comentários inseridos pelo analista, na cor vermelha, indicam os ajustes necessários:

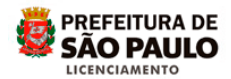

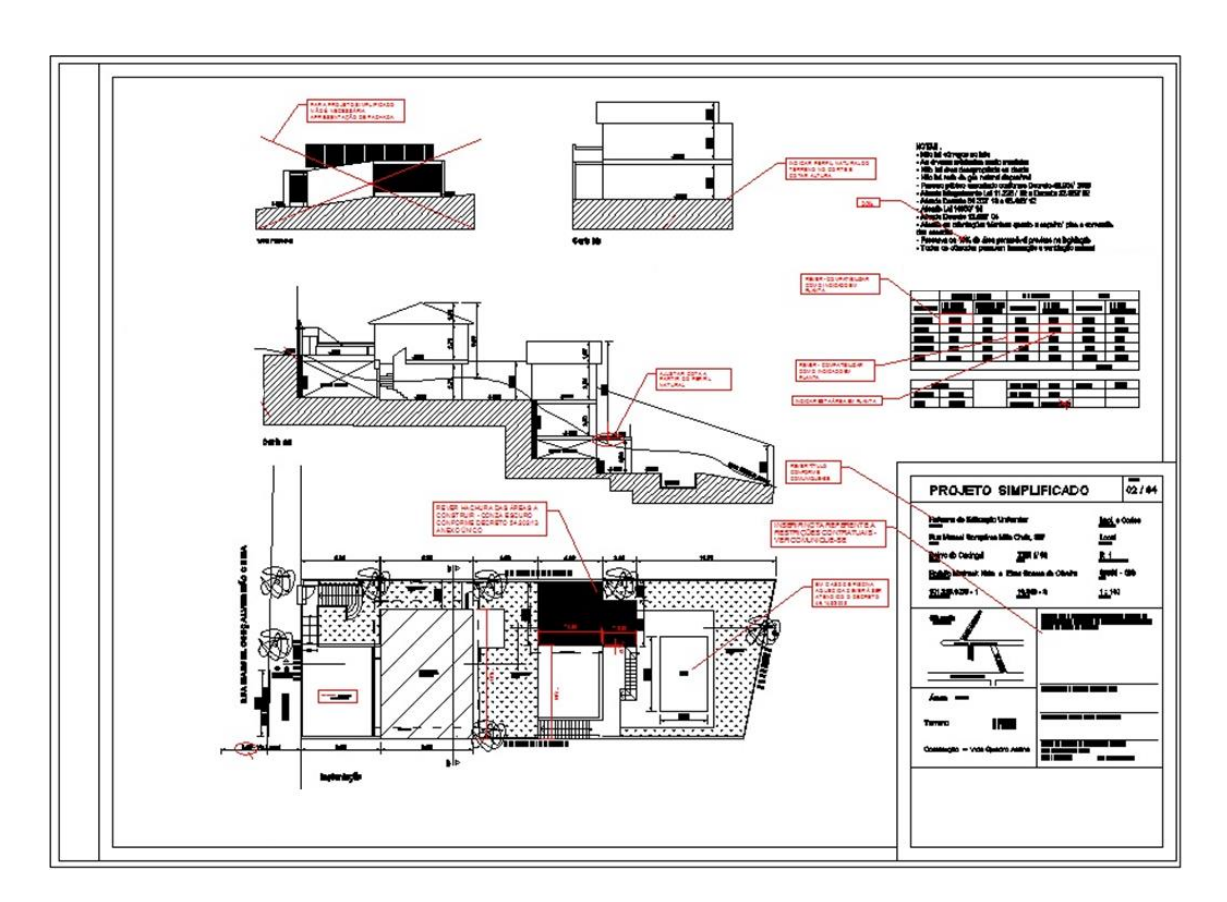

Caso possua mais de uma peça gráfica comentada, deve-se repetir a ação para copiar todos os documentos.

Após acessar e copiar o conteúdo do Comunique-se, clique sobre a palavra <u>Sair</u> para fechar o acesso ao processo.

| Bem vindo<br>/ocê está em l                   | Resposta de Com                   | Seu último<br>nunique-se. | acesso foi 20/03                                  | 2015 18:01:13                                                             |                               | Tela             | a Inicial do SLC-e    | Sai     |
|-----------------------------------------------|-----------------------------------|---------------------------|---------------------------------------------------|---------------------------------------------------------------------------|-------------------------------|------------------|-----------------------|---------|
| Número do Pi                                  | rotocolo:                         |                           |                                                   |                                                                           |                               |                  |                       | Û       |
| Dados da Sol                                  | icitação                          |                           |                                                   |                                                                           |                               |                  |                       |         |
| Nº Processo                                   | 2016-0.123.456-7                  | Assunto:                  | Alvará de Licer<br>para Residênc<br>Unifamiliares | nça Tipo de<br>las Requerimento                                           | Reconsideração<br>de Despacho | SQL/INCRA:       | 123.456.7890-9        |         |
| Nº Protocolo:                                 | 93-13                             | Data da<br>Solicitação:   | 17/03/2015                                        |                                                                           |                               | Distrito:        | ERMELINO<br>MATARAZZO |         |
| Comunique-s                                   | e da Solicitação                  |                           |                                                   |                                                                           |                               |                  |                       |         |
| Pul                                           | blicação<br>Situação              | Vencimento                | gado Prorrogad                                    | lo                                                                        | Itens Comunio                 | ados             |                       |         |
| visualizar 17                                 | 03/2015 Aberto                    | 16/04/2015 -              | -                                                 |                                                                           | Download                      |                  | Pr                    | orrogar |
|                                               |                                   |                           | 1                                                 |                                                                           |                               |                  |                       |         |
| Documentos                                    | Enviados pelo Mun                 | icipe                     |                                                   | - Documentos A                                                            | Alterados pelo Técn           | co               |                       |         |
| Arquivo                                       | 0                                 | ocumento                  | Enviado                                           | o por Arquivo                                                             | Do                            | cumento          | Envia                 | do por  |
| matricula_pg-<br>01.pdf                       |                                   | Imóvel                    | LAER                                              | CIO matricula_pg-<br>01.pdf                                               |                               | Imovel           | SI                    | C       |
| 2426<br>PREFEITURA -                          |                                   | Projeto                   | LAER                                              | PREFEITURA -<br>PROCESSO.dwf                                              |                               | Projeto          | SI                    | C       |
| 01.pdf<br>2426<br>PREFEITURA -<br>PROCESSO.dw | 1                                 | Projeto                   | LAER                                              | CIO 01.pdf<br>2426<br>PREFEITURA -<br>PROCESSO.dwf                        |                               | Projeto          | SI                    |         |
| Responder ad                                  | Comunique-se                      |                           |                                                   |                                                                           |                               |                  |                       |         |
| Arquivo:                                      |                                   | Pro                       | curar selecio                                     | ine                                                                       |                               | ~                | carregar              |         |
| -Alteração de<br>Caso queira                  | Envolvidos<br>I ou tenha sido con | nunicado a incluir/ex     | cluir envolvidos n<br>Solicitação" aba            | o processo ou atualiza<br>aixo para fazer as alter<br>ualizar Solicitação | r os dados dos atua<br>ações. | ais envolvidos c | lique no botão "Atu   | alizar  |
|                                               |                                   |                           |                                                   | Voltar                                                                    |                               |                  |                       |         |

Para responder ao Comunique-se:

PREFEITURA DE

SÃO PAULO

LICENCIAMENTO

O prazo para responder ao Comunique-se é de 30 dias, contados a partir do próximo dia útil à publicação no DOC.

Se não puder atender dentro deste prazo, existe a possibilidade de prorrogá-lo, uma única vez por Comunique-se. Para isso, clique em <u>Prorrogar</u>. Será concedido mais 30 dias, contados a partir da data de publicação no DOC.

| lúmero de  | Protocol    | D:         |                          |            |                                                        |                            |                               |            |                       |          |
|------------|-------------|------------|--------------------------|------------|--------------------------------------------------------|----------------------------|-------------------------------|------------|-----------------------|----------|
| Dados da   | Solicitação |            |                          |            |                                                        |                            |                               |            |                       |          |
| lº Proces  | so 2016     | -0.123.456 | -7 Assunto:              |            | Alvará de Licença<br>para Residências<br>Unifamiliares | a Tipo de<br>Requerimento: | Reconsideração<br>de Despacho | SQL/INCRA: | 123.456.789           | 0-9      |
| Protoco    | olo: 1234   | 5-15       | Data da<br>Solicitação   | <b>b</b> : | 17/03/2015                                             |                            |                               | Distrito:  | ERMELINO<br>MATARAZZO |          |
| Comuniqu   | e-se da So  | icitação   | _                        |            |                                                        |                            |                               |            |                       |          |
|            | D.O.C.      | Situação   | Vencimento <sup>Pr</sup> | em         | adoProrrogado                                          |                            | Itens Comunic                 | ados       |                       |          |
| visualizar | 17/03/2015  | 5 Aberto   | 16/04/2015               |            |                                                        |                            | Download                      |            | P                     | rorrogar |
|            |             |            |                          |            |                                                        |                            |                               |            |                       |          |
|            |             |            |                          |            |                                                        |                            |                               |            |                       |          |
|            |             |            |                          |            |                                                        | Voltas                     |                               |            |                       |          |

Para responder ao Comunique-se, com as correções efetuadas e eventuais documentos solicitados, repita todo o procedimento de acesso ao protocolo, clique na palavra <u>Visualizar</u>:

| /ocê estă e | m Resp           | osta de Con  | nunique-se.          | u uidmo  | acesso for 20/03/201                                   | 0 16.01.13               |                               | Tela              | inicial do SEC-e    | 51         |
|-------------|------------------|--------------|----------------------|----------|--------------------------------------------------------|--------------------------|-------------------------------|-------------------|---------------------|------------|
| Número do   | Protoc           | olo:         |                      |          |                                                        |                          |                               |                   |                     |            |
| Dados da    | Solicitaçã       | ão           |                      |          |                                                        |                          |                               |                   |                     |            |
| Nº Proces   | so: 201          | 5-0.111.222- | 3 Assunto            | <b>.</b> | Alvará de Licença<br>para Residências<br>Unifamiliares | Tipo de<br>Requerimento: | Reconsideração<br>de Despacho | SQL/INCRA:        | 123,456,78          | 90-9       |
| Nº Protoco  | olo: 123         | 345-15       | Data da<br>Solicitaç | āo:      | 17/03/2015                                             |                          |                               | Distrito:         | ERMELING<br>MATARAZ | zo         |
| Comunique   | e-se da s        | Solicitação  |                      |          |                                                        |                          |                               |                   |                     |            |
|             | Publica<br>D.O.C | ção Situação | Vencimento           | Prorrog  | jadoProrrogado<br>por                                  |                          | Itens Comunic                 | ados              |                     |            |
| visualizar  | 17/03/20         | 15 Aberto    | 16/04/2015           |          |                                                        |                          | Download                      |                   |                     | Prorroga   |
|             |                  |              |                      |          | 340 - SOC                                              |                          |                               |                   |                     |            |
|             |                  |              |                      |          |                                                        |                          |                               |                   |                     |            |
|             |                  |              |                      |          | V                                                      | oltar                    |                               |                   |                     |            |
|             |                  |              |                      |          | _                                                      |                          |                               |                   |                     | ODEEEITIID |
|             |                  |              |                      |          |                                                        |                          | Copyright Exper               | diente   Fale Con | osco   SAC   💆      | SÃO PAL    |

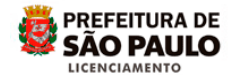

Abrirá o campo "Responder ao Comunique-se":

| Bem vindo<br>/ocê está em l        | Resposta de Comu               | Seu último<br>Inique-se. | acesso foi 2                             | 0/03/2015                            | \$ 18:01:13.                         |                               | 1         | Tela Inicial do SLC-e | Sa        |
|------------------------------------|--------------------------------|--------------------------|------------------------------------------|--------------------------------------|--------------------------------------|-------------------------------|-----------|-----------------------|-----------|
| Número do P                        | rotocolo:                      |                          |                                          |                                      |                                      |                               |           |                       |           |
| Dados da Sol                       | icitação                       |                          |                                          |                                      |                                      |                               |           |                       |           |
| Nº Processo:                       | 2015-0.111.222-3               | Assunto:                 | Alvará de L<br>para Resid<br>Unifamiliar | licença<br>Iências<br>es             | Tipo de<br>Requerimento:             | Reconsideração<br>de Despacho | SQL/INCR  | A 123.456.78          | 90-9      |
| Nº Protocolo:                      | 12345-15                       | Data da<br>Solicitação:  | 17/03/2015                               | 5                                    |                                      |                               | Distrito: | ERMELINO<br>MATARAZZ  | zo        |
| Comunique-s                        | e da Solicitação               |                          | _                                        |                                      |                                      |                               |           |                       |           |
| Pul                                | blicação<br>D.O.C. Situação Vi | encimento Prorro         | gado Prorro<br>n po                      | gado                                 |                                      | Itens Comunic                 | ados      |                       |           |
| visualizar 17                      | /03/2015 Aberto 1              | 16/04/2015 -             | -                                        |                                      |                                      | Download                      |           |                       | Prorroga  |
|                                    |                                |                          |                                          |                                      |                                      |                               |           |                       |           |
| Documentos                         | Enviados pelo Munic            | ipe                      |                                          |                                      | Documentos A                         | terados pelo Técn             | ico       |                       |           |
| Arquivo                            | Do                             | cumento                  | Env                                      | iado por                             | Arquivo                              | Do                            | cumento   | Env                   | viado po  |
| matricula_pg-<br>01.pdf            |                                | Imóvel                   | L                                        | AERCIO                               | matricula_pg-<br>01.pdf<br>2426      |                               | Imovel    |                       | SLC       |
| 2426<br>PREFEITURA-                | 1                              | Projeto                  | L                                        | AERCIO                               | PREFEITURA-<br>PROCESSO.dwf          |                               | Projeto   |                       | SLC       |
| 2426<br>PREFEITURA-<br>PROCESSO.dw | e e                            | Projeto                  | L                                        | AERCIO                               | 2426<br>PREFEITURA -<br>PROCESSO.dwf |                               | Projeto   |                       | SLC       |
| Responder ac                       | > Comunique-se                 |                          | _                                        |                                      |                                      |                               |           |                       | _         |
| Arquivo:                           |                                | Pro                      | curar se                                 | elecione                             |                                      |                               | ~         | carregar              |           |
| Alteração de                       | Envolvidos                     | unicado a incluir/ex     | Anué<br>Imóv<br>Proje                    | incias - Com<br>el<br>ito<br>ilvidos | provantes - Memoriais                |                               | _         | os clique no botão "  | Atualizar |
| ouse quene                         |                                |                          | Solicitação"                             | abaixo pa<br>Atualizar               | ara fazer as alterar<br>Solicitação  | ções.                         |           | o enque no senso .    | 100.20    |
|                                    |                                |                          |                                          | Ve                                   | ltar                                 |                               |           |                       |           |
|                                    |                                |                          |                                          |                                      |                                      |                               |           |                       |           |

Selecione a pasta onde vai anexar o arquivo:

- "Anuências Comprovantes Memoriais" = Para inserir documentação pertinente ao processo proveniente de outros órgãos ou memoriais descritivos;
- "Imóvel" = Para inserir documentação referente ao imóvel (escritura, matrícula, etc.);
- "Projeto" = Para inserir peças gráficas referentes ao processo, em formato "dwf" utilizando o padrão de folha da PMSP, na escala apropriada.
- "Envolvidos" = Para inserir documentação pertinente referente aos envolvidos no processo, Pessoa Física ou Jurídica. (Procuração, Certidão, etc)

Para acessar os documentos em seu computador e copiar os arquivos, clique em *Procurar*. Abrirá uma janela para seleção do arquivo a ser anexado, deverá ser selecionado um arquivo por vez. Depois clique em *Abrir* para transferi-lo ao processo.

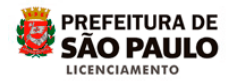

| ocë est          | a em Respo                        | sta de Com                                                                                                    | unique-se           | h.                           |                      |                                      |                                                        |                               |                         |                                |                   |
|------------------|-----------------------------------|----------------------------------------------------------------------------------------------------|---------------------|------------------------------|----------------------|--------------------------------------|--------------------------------------------------------|-------------------------------|-------------------------|--------------------------------|-------------------|
| úmerc            | Abrie                             |                                                                                                    |                     |                              |                      | 2                                    |                                                        |                               |                         |                                |                   |
|                  | Examinat                          | 😂 scolic vodos                                                                                                    | n                   | M G                          | 🕸 💷 🕅                | -                                    | :                                                      |                               |                         |                                |                   |
| Dados<br>Iº Proc | Documentor<br>recorder<br>Deck.op | Althorney and a second second se |                     |                              |                      |                                      | de<br>uerimento:                                       | Reconsideração<br>de Despacho | SQL/INCRA:<br>Distrito: | 123.456.7<br>ERMELIN<br>MATARA | 890-9<br>0<br>ZZO |
| Comun            | Mess<br>ducanterAu                | Polo:<br>Profesh and sign<br>ProjectPretailor<br>Quadra 16:55 b                                                                                                    | nel.                |                              |                      |                                      | t                                                      | Itens Comunic                 | ados                    |                                |                   |
| visualiz         | veu compizador                    | -documentary                                                                                                    |                     |                              |                      | _                                    |                                                        | Download                      |                         |                                | Prorrogan         |
|                  | <b>e</b> n                        | Nerr thanker                                                                                                    | Installation of the |                              |                      | in the                               |                                                        |                               |                         |                                |                   |
| Docum            | Maus breiner                      | Ang Jons or tipo                                                                                                    | locos es erg.exe    | M<br>Nente leinus            | *                    | Concell                              | xumentes Al                                            | torados polo Táspi            | <b>CO</b>               |                                |                   |
| Argu             | nhns                              |                                                                                                    |                     |                              |                      |                                      | Arquivo                                                | Do                            | cumento                 | E                              | viado no          |
| matricul<br>01.p | a_pg-<br>df                       |                                                                                                    | Imóvel              |                              | LAE                  | RCIO                                 | matricula_pg-<br>01.pdf                                |                               | Imovel                  |                                | SLC               |
| 242<br>PREFEIT   | 6<br>URA-                         |                                                                                                    | Projeto             |                              | LA                   | ERCIO                                | PREFEITURA -<br>PROCESSO.dwf                           |                               | Projeto                 |                                | SLC               |
| ROCES            | so.dwf                            | unique-se                                                                                                    |                     |                              |                      |                                      |                                                        |                               |                         |                                |                   |
| quivo:           |                                   |                                                                                                    |                     | Procurar                     | Proj                 | eto                                  |                                                        |                               | ~                       | carrega                        | r                 |
| uteraçã<br>Caso  | ão de Envolv<br>queira ou ter     | idos<br>nha sido com                                                                                                    | nunicado a          | incluir/excluir en<br>Solici | volvidos<br>tação" a | no proce<br>baixo par<br>Atualizar ( | esso ou atualizar<br>ra fazer as altera<br>Solicitação | os dados dos atua<br>ções.    | is envolvidos cl        | lique no botão                 | "Atualizar        |
|                  |                                   |                                                                                                    |                     |                              |                      |                                      |                                                        |                               |                         |                                |                   |

Verifique se o nome o arquivo e a pasta de destino estão corretos e então clique no botão <u>Carregar</u>.

| Bem vindo<br>Você está em R | esposta de Con           | Seu<br>nunique-se.      | último ace         | sso foi 20/03/2                                    | 015 18:01:13                                    |                               | Tela              | Inicial do SLC-e  | Sai        |
|-----------------------------|--------------------------|-------------------------|--------------------|----------------------------------------------------|-------------------------------------------------|-------------------------------|-------------------|-------------------|------------|
| Número do Pro               | otocolo:                 |                         |                    |                                                    |                                                 |                               |                   |                   |            |
| Dados da Solic              | itação                   |                         |                    |                                                    |                                                 |                               |                   |                   |            |
| Nº Processo:                | 2015-0.111.222-          | 3 Assunto:              | Alv<br>pa<br>Un    | vará de Licença<br>ira Residências<br>hifamiliares | Tipo de<br>Requerimento:                        | Reconsideração<br>de Despacho | SQL/INCRA:        | 123.456.7         | 890-9      |
| Nº Protocolo:               | 12345-15                 | Data da<br>Solicitaçã   | o: 17              | //03/2015                                          |                                                 |                               | Distrito:         | ERMELIN<br>MATARA | 0<br>ZZO   |
| Comunique-se                | da Solicitação           |                         |                    |                                                    |                                                 |                               |                   |                   | _          |
| Publ                        | licação<br>O.C. Situação | Vencimento <sup>P</sup> | rorrogad           | oProrrogado                                        |                                                 | Itens Comunic                 | ados              |                   |            |
| visualizar 17/0             | 3/2015 Aberto            | 16/04/2015              | -                  |                                                    |                                                 | Download                      |                   |                   | Prorrogar  |
|                             |                          |                         |                    |                                                    |                                                 |                               |                   |                   |            |
| Documentos E                | nviados nelo Mur         | nicine                  |                    |                                                    | - Documentos Al                                 | terados pelo Técn             | ico               |                   |            |
| Arquivo                     | Inviados pelo Mal        | Documento               |                    | Enviado p                                          | Arguivo                                         | Do                            | cumento           | Er                | viado por  |
| matricula_pg-<br>01.pdf     |                          | Imóvel                  |                    | LAERCIO                                            | matricula_pg-<br>01.pdf                         |                               | Imovel            |                   | SLC        |
| 2426<br>PREFEITURA -        |                          | Projeto                 |                    | LAERCIO                                            | PREFEITURA -<br>PROCESSO.dwf                    |                               | Projeto           |                   | SLC        |
| PROCESSO.dwf                |                          | Projeto                 |                    | LAERGIU                                            | -                                               |                               |                   |                   |            |
| Arquivo:                    | comunique-se             | WE                      | Procurar           | Projeto                                            |                                                 |                               | ×                 | carreat           | -          |
| aquito.                     | iniplantação.c           |                         | Procurai           | riojeto                                            |                                                 |                               | -                 | correga           |            |
|                             |                          |                         |                    |                                                    |                                                 |                               |                   | ጉ                 |            |
| Alteração de E              | nvolvidos                |                         |                    | 1012-01                                            |                                                 |                               |                   |                   |            |
| Caso queira                 | ou tenha sido cor        | municado a incl         | uir/excluir<br>Sol | envolvidos no p<br>licitação" abaix                | processo ou atualizar<br>o para fazer as altera | os dados dos atua<br>cões.    | ais envolvidos cl | ique no botão     | "Atualizar |
|                             |                          |                         | 00                 | Atual                                              | izar Solicitação                                | 1                             |                   |                   |            |
|                             |                          |                         |                    |                                                    | Voltar                                          |                               |                   |                   |            |
|                             |                          |                         |                    |                                                    |                                                 |                               |                   |                   |            |

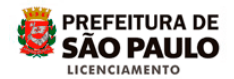

Repita o procedimento até incluir todos os documentos necessários à resposta do comunique-se. Aparecerá a lista dos documentos inseridos:

| N° Process                         | 2015-0.111.222-3                | Issunto:                | Alvará de Licença<br>para Residências<br>Unifamiliares                | Tipo de<br>Requerimento:                                                           | Reconsideração<br>de Despacho        | SQL/INCRA:      | 123.456.      | 7890-9     |
|------------------------------------|---------------------------------|-------------------------|-----------------------------------------------------------------------|------------------------------------------------------------------------------------|--------------------------------------|-----------------|---------------|------------|
| Nº Protocolo:                      | 912-15                          | Data da<br>Solicitação: | 17/03/2015                                                            |                                                                                    |                                      | Distrito:       | ERMELIN       | vo<br>vzzo |
| Comunique-se                       | e da Solicitação                |                         |                                                                       |                                                                                    |                                      |                 |               |            |
| Pub                                | O.C. Situação                   | encimento Pror          | rogado Prorrogado<br>em por                                           |                                                                                    | Itens Comunic                        | ados            |               |            |
| visualizar 17/0                    | 03/2015 Aberto                  | 16/04/2015              |                                                                       |                                                                                    | Download                             |                 |               | Prorroga   |
| Documentos E                       | Enviados pelo Muni              | cipe                    |                                                                       | ]                                                                                  |                                      |                 |               |            |
| Arquivo                            | De                              | ocumento                | Enviado po                                                            | r Arguivo                                                                          | erados pelo Techi<br>Do              | cumento         | E             | nviado por |
| matricula_pg-<br>01.pdf            |                                 | Imóvel                  | LAERCIO                                                               | matricula_pg-<br>01.pdf                                                            |                                      | imovel          |               | SLC        |
| 2426<br>PREFEITURA -               |                                 | Projeto                 | LAERCIO                                                               | 2426<br>PREFEITURA -<br>PROCESSO dwf                                               | ,                                    | Projeto         |               | SLC        |
| Responder ao<br>Arquivo:           | Comunique-se                    | P                       | rocurar Projeto                                                       |                                                                                    |                                      | ×               | carreg        | w          |
| Acão                               | No                              | me do Arquivo           |                                                                       | Tipo do Doci                                                                       | mento                                | En              | viado Por     |            |
| ×                                  | Valdemir(lev_                   | planialtimetrico) -     | COM 1.dwf                                                             | Projeto                                                                            | ,                                    | LAERCIO XXXXX   | XXXXXXX       | _          |
| ×                                  | Valdemir(pr                     | oj_completo) - Co       | OM 1.dwf                                                              | Projeto                                                                            | )                                    | LAERCIO XXXX    | XXXXXXX       |            |
|                                    | Matr                            | ricula_Valdemir.p       | df                                                                    | Projeto                                                                            | )                                    | LAERCIO XXXXX   | XXXXXXXX      |            |
| ×                                  |                                 |                         |                                                                       |                                                                                    |                                      |                 |               |            |
| Alteração de E<br>Caso queira      | Envolvidos<br>ou tenha sido com | unicado a incluir/      | excluir envolvidos no pr<br>Solicitação" abaixo<br>Atualizi           | ocesso ou atualizar<br>para fazer as altera<br>er Solicitação                      | os dados dos atua<br>;ões.           | is envolvidos c | ique no botão | *Atualizar |
| X<br>Alteração de E<br>Caso queira | Envolvidos<br>ou tenha sido com | unicado a incluir/      | excluir envolvidos no pr<br>Solicitação" abaixo<br>Atualizi<br>Voltar | ocesso ou atualizar<br>para fazer as altera<br>ir Solicitação<br>Responder Comunic | os dados dos atua<br>;ões.<br>;ue-se | is envolvidos c | ique no botão | *Atualizar |

Caso haja necessidade de correção ou complementação nos envolvidos (proprietário, procurador, inventariante, responsáveis técnicos) cadastrados anteriormente, clique em <u>Atualizar Solicitação</u>:

| 0.111.222-3 Asu<br>15 Dau<br>sitação        | sunto:<br>la da<br>licitação:                                  | Alvará de Licença<br>para Residências<br>Unifamiliares<br>17/03/2015 | a Tipo de<br>Requerimento:                                                | Reconsideração<br>de Despacho                                                  | SQL/INCRA                                                                                                    | 123.456.78                                                                                                    | 90-9                                                                                                    |
|---------------------------------------------|----------------------------------------------------------------|----------------------------------------------------------------------|---------------------------------------------------------------------------|--------------------------------------------------------------------------------|----------------------------------------------------------------------------------------------------|----------------------------------------------------------------------------------------------------|----------------------------------------------------------------------------------------------------|
| 0.111.222-3 As:<br>15 Dat<br>Soi<br>citação | sunto:<br>ta da<br>icitação:                                   | Alvară de Licençi<br>para Residências<br>Unifamiliares<br>17/03/2015 | a Tipo de<br>Requerimento:                                                | Reconsideração<br>de Despacho                                                  | SQL/INCRA                                                                                                    | 123.456.78                                                                                                    | 90-9                                                                                                    |
| 15 Da<br>Soi<br>citação                     | ta da<br>licitação:                                            | 17/03/2015                                                           |                                                                           |                                                                                | Distrito                                                                                                    | ERMELING                                                                                                    |                                                                                                    |
| citação                                     |                                                                |                                                                      |                                                                           |                                                                                | Distrito.                                                                                                    | MATARAZ                                                                                                    | zo                                                                                                    |
|                                             |                                                                |                                                                      |                                                                           |                                                                                |                                                                                                    |                                                                                                    | _                                                                                                    |
| SituaçãoVencin                              | nento Prorro                                                   | gadoProrrogado<br>n por                                              |                                                                           | Itens Comunica                                                                 | ados                                                                                                    |                                                                                                    |                                                                                                    |
| Aberto 16/04/                               | 2015 -                                                         |                                                                      |                                                                           | Download                                                                       |                                                                                                    |                                                                                                    | Prorroga                                                                                                    |
|                                             |                                                                |                                                                      | Desumentes Al                                                             | torados polo Táspi                                                             |                                                                                                    |                                                                                                    |                                                                                                    |
| Docum                                       | ento                                                           | Enviado                                                              | Arguivo                                                                   | terados pelo Techi<br>Do                                                       | cumento                                                                                                    | En                                                                                                    | viado po                                                                                                    |
| Imóv                                        | el                                                             | LAERCIO                                                              | matricula_pg-<br>01.pdf                                                   |                                                                                | Imovel                                                                                                    |                                                                                                    | SLC                                                                                                    |
| Proje                                       | to                                                             | LAERCIO                                                              | PREFEITURA -<br>PROCESSO.dwf                                              | F                                                                              | Projeto                                                                                                    |                                                                                                    | SLC                                                                                                    |
|                                             | Aberto 16/04/2<br>s pelo Municipe<br>Docume<br>Imóve<br>Projel | Aberto 16/04/2015 - s pelo Municipe - Documento Imóvel Projeto       | Aberto 16/04/2015 spelo Municipe Documento Imóvel LAERCIO Projeto LAERCIO | Aberto 16/04/2015<br>s pelo Municipe  Documento Imóvel LAERCIO Projeto LAERCIO | Aberto     16/04/2015     -     -     Download       s pelo Municipe     Documento     Enviado por<br>Imóvel     Documentos Alterados pelo Técni<br>Arquizo     Documentos Alterados pelo Técni<br>Arquizo     Documentos Alterados pelo Técni<br>Arquizo     Documentos Alterados pelo Técni<br>Arquizo     Documentos Alterados pelo Técni<br>Arquizo     Documentos Alterados pelo Técni<br>Particula_56-<br>01.pdf       Projeto     LAERCIO     PROCESSO.dwf     PROCESSO.dwf | Aberto     16/04/2015     -     -     Download       s pelo Municipe     Documento     Enviado por<br>Imóvel     Documentos Alterados pelo Técnico       Imóvel     LAERCIO     O1 por<br>2426     Documento       Projeto     LAERCIO     Projeto | Aberto     16/04/2015     -     -     Download       s pelo Municipe     Documentos Alterados pelo Técnico     Arguivo     Documento     Enviado por       Imóvel     LAERCIO     LAERCIO     01 por     Imovel     01 por       Projeto     LAERCIO     PROCESSO.dml     Projeto     Projeto |

Para realizar as alteração de proprietário(s), ou incluir novo(s), siga os mesmos procedimentos do cadastramento inicial: preencha os espaços com os dados, crie o tipo de vínculo e clique em incluir.

Se for necessário excluir algum dos envolvidos, clique no X do item Acão.

PREFEITURA DE

SÃO PAULO

LICENCIAMENTO

| prefeit                                  | ura.sp.gov.br                              |                                        |                                     | SÃO PAULO               |
|------------------------------------------|--------------------------------------------|----------------------------------------|-------------------------------------|-------------------------|
| São Paul                                 | o mais fácil                               |                                        |                                     |                         |
| Secretaria Mun                           | icipal de Planejamento, Orçamento e Gestão |                                        |                                     |                         |
| Bem vindo<br>Você está em<br>Número do F | S<br>Dados do Proprietário<br>Protocolo:   | eu último acesso foi <b>00:00:00</b> . | . Teta ir                           | nicial do SLC-e Sair    |
| Nome:                                    | CPF/CNPJ:                                  | E-mail:                                | Vinculo:                            |                         |
|                                          |                                            |                                        | selecione                           | Y                       |
|                                          |                                            |                                        |                                     | Incluir                 |
| Ação                                     | Nome                                       | CPF/CNPJ                               | E-mail                              | Vinculo                 |
| ×                                        | JORGE XXXXXXXXXXXXX                        | 000.123.456-78                         | teste@prefeitura.sp.gov.br          | Proprietário            |
|                                          |                                            | Voltar Pró:                            | kimo Passo                          |                         |
|                                          |                                            |                                        | Copyright   Expediente   Fale Conos | co   SAC   PREFEITURA D |

Para realizar as alteração de Dirigente(s) Técnico(s), ou incluir novo(s), siga os mesmos procedimentos do cadastramento inicial: preencha os espaços com os dados, crie o tipo de vínculo e clique em incluir.

Se for necessário excluir algum dos envolvidos, clique no X do item Ação.

Após atualizar as informações dos envolvidos, clique em Finalizar

| Bem vir<br>Você e<br>Númer | ndo JORGE XXXXXX<br>stá em Dados do Re     | XXXXXXX Seu últ<br>sponsável Técnico.  | imo acesso foi 00:0        | 0:00               |                                         | Tela ini          | cial do SLC-e Saar       |
|----------------------------|--------------------------------------------|----------------------------------------|----------------------------|--------------------|-----------------------------------------|-------------------|--------------------------|
| Profise<br>Nome<br>JOR     | sional Requerente                          |                                        | CPF/CNPJ<br>000.123.456-78 | CREA/CAU<br>123456 | E-mail<br>teste@prefeitu                | ira.sp.gov.br     | Vinculo<br>Autor         |
| Respo                      | nsável Técnico<br>NPJ:                     | Nome:                                  | CREA:                      | Email:             |                                         | Vinculo:          |                          |
|                            |                                            |                                        | I                          | ~                  |                                         | selecione         | Incluir                  |
| Ação                       | CPF/CNPJ                                   | Nome                                   |                            | E-mail             |                                         | CREA/CAU          | Vinculo                  |
| ×                          | 00.123.456;0001-00                         | CONSTRUTORA XXXXXXXXXXX                | LTDA                       | teste@pr           | efeitura sp.gov.br                      | 23456             | Dirigente Técnico        |
| Assoc                      | iação Empresa/Respo<br>STRUTORA, XXXXXXXXX | onsável Técnico                        | JORGE. XXXX                | DXXX               | -                                       | >                 | Associar                 |
| Ação                       | Empresa                                    |                                        |                            | Responsáv          | el Técnico                              |                   |                          |
| ×                          | CONSTRUTORA                                | XXXXXXXXXXXXXXXXXXXXXXXXXXXXXXXXXXXXXX |                            | JORGE X            | 000000000000000000000000000000000000000 |                   |                          |
| 1                          |                                            |                                        | Voltar                     | Finalizar          |                                         |                   |                          |
|                            |                                            |                                        |                            |                    | Copyright   Expedie                     | nte   Fale Conosc | 0   SAC   🖉 PREFEITURA D |

Voltará para a tela de resposta ao Comunique-se.

Verifique se os dados e documentos foram anexados corretamente.

Clique em "Responder Comunique-se".

Obs. Mesmo que o *Comunique-se* solicite apenas a "alteração de envolvidos", é necessário anexar algum documento (exemplo: Matrícula do Imóvel, cópia de documento pessoal, etc), para habilitar o ícone <u>Responder Comunique-se</u>.

| Nº Processi                                                                 | 2015.0.111.222-3                                                                           | Assunto:                                                                                                  | Alva<br>para<br>Unifa                                         | rá de Licença<br>Residências<br>imiliares     | Tipo de<br>Requerimento:                                                                                    | Reconsideração<br>de Despacho | SQL/INCRA                                                            | 123.456.7                                                                        | 7890-9          |
|-----------------------------------------------------------------------------|--------------------------------------------------------------------------------------------|----------------------------------------------------------------------------------------------------|---------------------------------------------------------------|-----------------------------------------------|----------------------------------------------------------------------------------------------------|-------------------------------|----------------------------------------------------------------------|----------------------------------------------------------------------------------|-----------------|
| Nº Protocolo:                                                               | 912-15                                                                                     | Data da<br>Solicitação:                                                                                   | 17/0                                                          | 3/2015                                        |                                                                                                    |                               | Distrito:                                                            | ERMELIN<br>MATARA                                                                | o<br>zzo        |
| Comunique-se                                                                | e da Solicitação                                                                           |                                                                                                    |                                                               |                                               |                                                                                                    |                               |                                                                      |                                                                                  |                 |
| Put                                                                         | blicação Situação                                                                          | VencimentoPror                                                                                            | em                                                            | Prorrogado                                    |                                                                                                    | Itens Comunic                 | ados                                                                 |                                                                                  |                 |
| visualizar 17/                                                              | 03/2015 Aberto                                                                             | 16/04/2015                                                                                                | -                                                             |                                               |                                                                                                    | Download                      |                                                                      |                                                                                  | Prorroga        |
| Documentos I                                                                | Enviados pelo Mur                                                                          | nicipe                                                                                                    |                                                               |                                               |                                                                                                    |                               |                                                                      |                                                                                  |                 |
| Arquivo                                                                     | 0                                                                                          | Documento                                                                                                 |                                                               | Enviado por                                   | Documentos Alt                                                                                              | erados pelo Técni             | 0                                                                    |                                                                                  |                 |
| matricals an                                                                |                                                                                            |                                                                                                    |                                                               |                                               | Arquivo                                                                                                    | Do                            | cumento                                                              | Er                                                                               | viado por       |
| 01.pdf                                                                      |                                                                                            | Imóvel                                                                                                    |                                                               | LAERCIO                                       | 01.pdf                                                                                                    |                               | Imovel                                                               |                                                                                  | SLC             |
| 2426<br>PREFEITURA -                                                        |                                                                                            | Projeto                                                                                                   |                                                               | LAERCIO                                       | 2426<br>PREFEITURA -                                                                                        | 1                             | Projeto                                                              |                                                                                  | SLC             |
| PROCESSO dw                                                                 | 1                                                                                          |                                                                                                    |                                                               |                                               |                                                                                                    |                               |                                                                      |                                                                                  |                 |
| Responder ac                                                                | r<br>o Comunique-se                                                                        |                                                                                                    |                                                               |                                               |                                                                                                    |                               |                                                                      |                                                                                  |                 |
| PROCESSO dw<br>Responder ac<br>Vrquivo:                                     | r)<br>o Comunique-se                                                                       | F                                                                                                    | Procurar                                                      | Projeta                                       |                                                                                                    |                               | <b>v</b>                                                             | carrega                                                                          |                 |
| Responder ac<br>rquivo:<br>Ação                                             | r<br>o Comunique-se —                                                                      | Forme do Arquivo                                                                                          | Procurar .                                                    | Projeta                                       | Tipo do Docu                                                                                                | mento                         | [♥]<br>En                                                            | carrega<br>viado Por                                                             | ¢.              |
| Rocesso dw<br>Responder ac<br>rquivo:<br>Ação                               | r<br>o Comunique-se<br>o Comunique-se<br>N<br>Valdemir(lev,                                | F<br>Iome do Arquivo<br>_planialtimetrico) -                                                              | Procurar                                                      | Projeto                                       | Tipo do Docu<br>Projeto                                                                                     | mento                         |                                                                      | carrega<br>viado Por<br>XXXXXXXXXXXXXXXXXXXXXXXXXXXXXXXXXXXX                     | •               |
| Responder ac<br>rquivo:<br>Ação<br>X                                        | r)<br>o Comunique-se<br>o Comunique-se<br>N<br>Valdemir(lev<br>Valdemir()                  | F<br>Nome do Arquivo<br>_planialtimetrico) -<br>proj_completo) - C                                        | Procurar<br>COM 1.d                                           | Projeto                                       | Tipo do Docu<br>Projeto<br>Projeto                                                                          | mento                         | LAERCIO XXX<br>LAERCIO XXX                                           | carrega<br>viado Por<br>x000(X)0(X)0(X)00<br>x000(X)0(X)0(X)00                   |                 |
| Rocesso dw<br>Responder ac<br>rquivo:<br>Ação<br>X<br>X<br>X                | r)<br>o Comunique-se<br>o Comunique-se<br>N<br>Valdemir(bev<br>Valdemir(p<br>Ma            | F<br>Nome do Arquivo<br>planialtimetrico) -<br>proj_completo) - C<br>tricula_Valdemir p                   | Procurar<br>COM 1.d<br>OM 1.dwf<br>df                         | Projeto                                       | Tipo do Docu<br>Projeto<br>Projeto<br>Projeto                                                               | mento                         | LAERCIO XXX<br>LAERCIO XXX<br>LAERCIO XXX                            | carrega<br>viado Por<br>X000 X XX X XX<br>X000 X XX X XX<br>X000 X XX X X XX     |                 |
| Responder ac<br>Arquivo:<br>Ação<br>X<br>X<br>Alteração de l<br>Caso queira | n Comunique-se<br>N Valdemir(lev,<br>Valdemir(p<br>Ma<br>Envolvidos<br>o ou tenha sido con | Rente do Arquivo<br>planiatimetrico) -<br>proj_completo) - O<br>tricula_Valdemir p<br>municado a incluir/ | Procurar<br>COM 1.d<br>OM 1.duf<br>df<br>excluir en<br>Solici | Projeto<br>hef<br>tação" abaixo p<br>Atualiza | Tipo do Docu<br>Projeto<br>Projeto<br>Projeto<br>cesso ou atualizar<br>ara fazer as alteraj<br>s foliolação | os dados dos atua             | Env<br>LAERCIO XXX<br>LAERCIO XXX<br>LAERCIO XXX<br>IS Envolvidos ci | carrega<br>viado Por<br>000XXXXXXXX<br>XXXXXXXXX<br>XXXXXXXXXXX<br>Ique no botão | *<br>"Atualizar |

Aparecerá a mensagem de confirmação para responder ao *Comunique-se*, se estiver tudo correto, clique em <u>OK</u>.

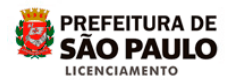

| Nº Proces                                                      | <b>iso:</b> 20   | 115.0.111.222-3                                                           | Assunto:                                                                                       |                                          | Alvará de Licença<br>para Residências<br>Unifamiliares                                                                                                    | Tipo de<br>Requerimento:                                                                                    | Reconsideração<br>de Despacho | SQL/INCRA:                                                                             | 123.456.                                                    | 7890-9          |
|----------------------------------------------------------------|------------------|---------------------------------------------------------------------------|------------------------------------------------------------------------------------------------|------------------------------------------|----------------------------------------------------------------------------------------------------|----------------------------------------------------------------------------------------------------|-------------------------------|----------------------------------------------------------------------------------------|-------------------------------------------------------------|-----------------|
| Nº Protoc                                                      | olo: s           | 912-15                                                                    | Data da<br>Solicitação                                                                         | c                                        | 17/03/2015                                                                                                    |                                                                                                    |                               | Distrito:                                                                              | ERMELIN                                                     | o<br>zzo        |
| Comuniqu                                                       | ue-se da         | Solicitação                                                               |                                                                                                |                                          |                                                                                                    |                                                                                                    |                               |                                                                                        |                                                             |                 |
|                                                                | Publica<br>D.O.C | ção Situação                                                              | VencimentoPr                                                                                   | em                                       | ndo Prorrogado<br>por                                                                                                    |                                                                                                    | Itens Comunic                 | ados                                                                                   |                                                             |                 |
| visualizar                                                     | 17/03/2          | 015 Aberto                                                                | 16/04/2015                                                                                     |                                          | •                                                                                                    |                                                                                                    | Download                      |                                                                                        |                                                             | Prorroga        |
| Documen                                                        | tos Envis        | whose paging Marrie                                                       | nicina                                                                                         |                                          |                                                                                                    | -                                                                                                    |                               | 0.0                                                                                    |                                                             |                 |
| Arquiv                                                         | 10               | Jobs pelo Mol                                                             | Documento                                                                                      |                                          | Enviado por                                                                                                    | Documentos Alt                                                                                              | erados pelo Técni             | co                                                                                     |                                                             |                 |
| mahinida                                                       |                  |                                                                           |                                                                                                |                                          | LAERCIO                                                                                                    | Arquivo                                                                                                    | Do                            | cumento                                                                                | En                                                          | viado por       |
| 01.pdf                                                         | 100              |                                                                           | Imóvel                                                                                         | Me                                       | nsagem da página da w                                                                                                    | eb                                                                                                    |                               | - ×                                                                                    |                                                             | SLC             |
| 2426<br>PREFEITU<br>ROCESSO                                    | IRA -<br>0.dwf   |                                                                           | Projeto                                                                                        | Г                                        | Certifique-se q                                                                                                    | ue todos os arquivos n                                                                                      | ecessários ao Atendim         | ento do                                                                                |                                                             | SLC             |
|                                                                |                  |                                                                           |                                                                                                |                                          | mais possível n                                                                                                    | ealizar nenhuma ação.                                                                                       | Tem certeza que desej         | a responder                                                                            |                                                             |                 |
| Responde                                                       | er ao Cor        | munique-se                                                                |                                                                                                |                                          | o Comunique-                                                                                                    | se?                                                                                                    |                               |                                                                                        | -                                                           |                 |
| Responde<br>rquivo:                                            | er ao Cor        | munique-se                                                                | [                                                                                              | P                                        | o Comunique-                                                                                                    | se?                                                                                                    | ОК                            | Cancelar                                                                               | carrega                                                     | ,               |
| Responde<br>rquivo:<br>Ação                                    | er ao Cor        | nunique-se                                                                | iome do Arquis                                                                                 | P                                        | o Comunique-                                                                                                    | Tipo do Docu                                                                                                | OK                            | Cancelar                                                                               | carrega<br>Tado Por                                         | r               |
| Responde<br>rquivo:<br>Ação                                    | er ao Cor        | nunique-se<br>N<br>Valdemir(lev                                           | lome do Arquiv                                                                                 | P<br>(0) - COM                           | e Comunique                                                                                                    | Tipo do Docu<br>Projeto                                                                                     | OK                            | Cancelar<br>Env<br>LAERCIO XXX                                                         | carrega<br>Tado Por                                         | •               |
| Responde<br>rquivo:<br>Ação<br>X                               | er ao Cor        | nunique-se<br>N<br>Valdemir(lev<br>Valdemir()                             | iome do Arquiv<br>_planiaitimetrico<br>proj_completo) -                                        | P<br>) - COM<br>COM 1                    | e Comunique-<br>II 1.dwf                                                                                                    | Tipo do Docu<br>Projeto<br>Projeto                                                                          | OK                            | Cancelar<br>Env<br>LAERCIO X000<br>LAERCIO X000                                        | carrega<br>lado Por<br>XXXXXXXXXXXXXXXXXXXXXXXXXXXXXXXXXXXX | •               |
| Responde<br>rquivo:<br>Ação<br>X                               | er ao Cor        | nunique-se<br>N<br>Valdemir(lev<br>Valdemir(j<br>Ma                       | iome do Arquiv<br>_planialtimetrico<br>proj_completo) -<br>tricula_Valdemir                    | P<br>) - COM<br>COM 1<br>pdf             | e Comunique-<br>II 1.dwf                                                                                                    | Tipo do Doci<br>Projeto<br>Projeto<br>Projeto                                                               | ox                            | Cancelar<br>EARY<br>LAERCIO X000<br>LAERCIO X000<br>LAERCIO X000                       | carrega<br>Tado Por<br>XXXXXXXXXXXXXXXXXXXXXXXXXXXXXXXXXXXX |                 |
| Responde<br>Vrquivo:<br>Ação<br>X<br>X<br>Alteração<br>Caso qu | o de Envo        | Nunique-se<br>Nuldemir()ev<br>Valdemir()<br>Ma<br>Nuldos<br>enha sido cor | iome do Arquin<br>planialtimetrico<br>proj_completo) -<br>tricula_Valdemin<br>municado a inclu | P<br>) - COM<br>COM 1<br>pdf<br>ir/exclu | e Comunique<br>Il 1.dwf<br>I.dwf<br>J.dwf<br>J.d | Tipo do Docu<br>Projeto<br>Projeto<br>Projeto<br>cesso ou atualizar<br>vara fazer as altera<br>r Soliotação | os dados dos atua             | Cancelar<br>Enve<br>LAERCIO XXXX<br>LAERCIO XXXX<br>LAERCIO XXXX<br>is envolvidos clic | carrega<br>Tado Por<br>XXXXXXXXXXXXXXXXXXXXXXXXXXXXXXXXXXXX | r<br>"Atualizar |

Para finalizar o trabalho, clique em Sair.

| Prefeitura.sp.gov.br<br>Secretaria Municipal de Licenciamo                                                                              | ento                                                                                                    | PREFEITURA DE<br>5ÃO PAULO                             |
|----------------------------------------------------------------------------------------------------|----------------------------------------------------------------------------------------------------|--------------------------------------------------------|
| Inicio - Secretarias - Licenciamentos<br>Bem vindo JULIO XXXX Seu último acesso foi 05<br>Você está em Sistema de Licença de Construção | /05/2016 10:14:49.<br>) - SLC.                                                                                                    | Sair                                                   |
| Menu<br>Nova<br>Solicitação<br>Notificar<br>Erro/Melhoria                                                                               | Avisos<br>Em virtude da sanção da Lei 16.402/16 ( lei de parcelamento, uso e ocupação do solo<br>exige adequação do sistema aos novos parâmetros legais, está suspenso o protocola<br>de novos pedidos de Alvará de Aprovação de Edificação Nova, Alvará de Aprovaç<br>Reforma, Alvará de Licença Para Residências Unifamiliares, Alvará de Desdobro de<br>Alvará de Remembramento de Lote e Alvará de Remembramento e Desdobro de Lote.<br>Antes de iniciar uma nova solicitação, favor verificar se o cadastro na "Senha Web<br>totalmente preenchido, através da opção "Alterar Cadastro". Clique aqui para<br>redirecionado à pagina da Senha Web. | ), que<br>mento<br>ão de<br>: Lote,<br>" esta<br>a ser |

Após o atendimento do Comunique-se, ao consultar a situação do processo, constará "Em análise".

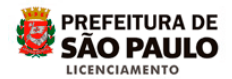

Prefeitura do Município de São Paulo

Secretaria Municipal de Licenciamento - SEL

Coordenadoria de Gestão do Licenciamento Eletrônico, Informatização e Geoprocessamento – CEIGEO Grupo Técnico de Licenciamento Eletrônico – GTEL

2016